# Business **EDGE**

## **About Alerts**

Alerts are messages that inform company users that a specific event has taken place.

Alert messages are displayed in Business Edge for 90 days, after which they are archived for three years. Alerts are not automatically deleted.

Alerts are delivered in Business Edge optionally through e-mail and SMS text (if available). Alerts are always sent to company users in their Business Edge mailbox. Company users can also have alerts delivered to their primary and/or secondary e-mail address and/or mobile telephone number (if applicable).

There are many alerts available to help companies reduce the risk of fraud stay on top of account, transaction, and user activity. The combination of user roles, services, and account entitlements determine the alerts available to company users. Messages are delivered throughout the day depending on the topic and when the information is available. Mandatory alerts notify company users of important events and cannot be turned off. Mandatory alerts appear with a check mark and cannot be deleted.

The *Manage Alerts* page provides a central area for company users to manage their alert subscriptions. It includes the following categories of alerts: Account Alerts, Non-account Alerts, Multiple Accounts, and Custom Alerts.

Account Alerts are divided into the following subcategories:

- Balance and Activity
- Transfer and Payment
- Account Reconciliation & Positive Pay
- Stop Payment
- Statement and Document
- Wire Transfer

Non-account alerts are not sub-categorized. Custom alerts are notifications that company users define and are ideal for setting up reminders for something such as payroll.

Business Edge offers two alerts services; basic and premium.

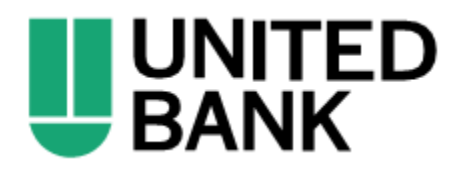

# Business **EDGE**

## **Read Received Alert Messages**

- 1. Click Administration > Communications > Mail and Alerts.
- 2. Click the link in the Subject column for alert you want to view.

### User Profile Activity Alert Page Sample

| Comm                                 | unicatio                                   | าร                                  |                      |                      |
|--------------------------------------|--------------------------------------------|-------------------------------------|----------------------|----------------------|
| Mail and Alerts                      | s Sent Mail                                | Forms and Documents                 | Manage Alerts        | Contact Us           |
| < Back                               |                                            | Received Alert D                    | etails               |                      |
| Alert Information                    | $\otimes$                                  |                                     |                      |                      |
| Alert Type:                          | ACH Approval Pend                          | ling                                |                      |                      |
| Account:                             | *0110 - Checking                           |                                     |                      |                      |
| Amount:                              | \$1.00                                     |                                     |                      |                      |
| Date Triggered:                      | 04/15/2020 09:55:                          | 15 AM (ET)                          |                      |                      |
| A PPD Payment t<br>information, cont | hat requires approva<br>act Customer Suppo | l was entered for account *01<br>rt | 10 on 04/15/2020 09: | 55 AM (ET). For more |

## **Subscribe to Account Alerts**

- 1. Click Administration > Communications > Manage Alerts.
- 2. Click the Account Alerts tab.
- 3. Select an Account.
- 4.
- 5. If applicable, enter alert criteria.

+

- Click the check box beside each Send To option to which you want the alert sent. The Send To option does not appear if an email or mobile telephone (if applicable) is not defined.
- 7. Click Add.

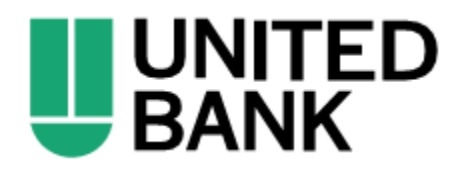

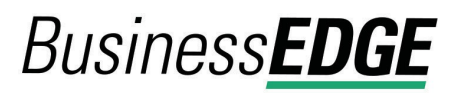

#### Manage Alerts (Account) Page Sample

| Mail and                                                                                     | Mail and Alerts Sent Mail Forms a                                                                                    |                                 | Forms and D                           | ocuments                       | Manage Alerts                                                               | Contact Us                                                                                            |                     |
|----------------------------------------------------------------------------------------------|----------------------------------------------------------------------------------------------------|---------------------------------|---------------------------------------|--------------------------------|-----------------------------------------------------------------------------|----------------------------------------------------------------------------------------------------|---------------------|
| Manage                                                                                       | e Alerts                                                                                                    |                                 |                                       |                                |                                                                             |                                                                                                    |                     |
| Jse this pa<br>alerts. Enat<br>n <mark>Personal</mark>                                       | ge to manage<br>bled alerts are<br>Preferences.                                                                      | the alerts you<br>always delive | u receive and ho<br>ered to your onli | ow you receive<br>ne banking m | e them. You can add ne<br>nailbox. Available desti                          | ew alerts, change existing alerts, or delete non-m<br>nations depend upon the contact information you | andatory<br>1 enter |
|                                                                                              | Non-Accou                                                                                                    | nt Multiple                     | Accounts C                            | ustom                          |                                                                             |                                                                                                    |                     |
| Account<br>MINOR SA                                                                          | VINGS - Savin                                                                                                    | gs - *9004                      |                                       | •                              |                                                                             |                                                                                                    |                     |
| Active                                                                                       |                                                                                                    |                                 |                                       |                                |                                                                             |                                                                                                    |                     |
| Fransfer a                                                                                   | and Payment                                                                                                    | Alerts                          |                                       |                                |                                                                             |                                                                                                    |                     |
| Transa                                                                                       | ction Failed                                                                                                    |                                 |                                       |                                |                                                                             |                                                                                                    | ď                   |
|                                                                                              |                                                                                                    |                                 |                                       |                                |                                                                             |                                                                                                    |                     |
|                                                                                              |                                                                                                    |                                 |                                       |                                | Send To:<br>julie.user@e                                                    | mail.com                                                                                              |                     |
| Statemen                                                                                     | t and Docum                                                                                                    | ent Alerts                      |                                       |                                | Send To:<br>julie.user@e                                                    | mail.com                                                                                              |                     |
| Statemen                                                                                     | t and Docum<br>nent Available                                                                                        | nent Alerts                     |                                       |                                | Send To:<br>julie.user@e                                                    | mail.com                                                                                              | Ľ                   |
| Statemen<br>Statem<br>Availab<br>Balance a                                                   | t and Docum<br>nent Available<br>le<br>nd Activity A                                                                 | Nerts                           |                                       |                                | Send To:<br>julie.user@4                                                    | mail.com                                                                                              | Ľ                   |
| Statemen<br>Statem<br>Availab<br>Balance a<br>Check                                          | t and Docum<br>nent Available<br>le<br>nd Activity A<br>Presented                                                    | ient Alerts                     |                                       |                                | Send To:<br>julie.user@e                                                    | mail.com                                                                                              | Ľ                   |
| Statemen<br>Staten<br>Availab<br>Balance a<br>Check<br>Notifie                               | t and Docum<br>nent Available<br>le<br>nd Activity A<br>Presented<br>s you when a                                    | Lerts                           | specific check r                      | umber is pres                  | Send To:<br>julie.user@e<br>sented, based on the p                          | mail.com                                                                                              | Ľ                   |
| Statemen<br>Statem<br>Availab<br>Balance a<br>Check<br>Notifie<br>Alert W                    | t and Docum<br>nent Available<br>le<br>nd Activity A<br>Presented<br>s you when a<br>/hen:                           | Nerts                           | specific check r                      | umber is pres                  | Send To:<br>julie.user@e<br>sented, based on the p<br>Send To:              | revious day's transactions.                                                                           | Ľ                   |
| Statemen<br>Statem<br>Availab<br>Balance a<br>Check<br>Notifie<br>Alert W<br>Check N<br>1234 | t and Docum<br>nent Available<br>le<br>nd Activity /<br>Presented<br>s you when a<br>//hen:<br>//mber                | Nent Alerts                     | specific check n                      | umber is pres                  | Send To:<br>julie.user@4<br>sented, based on the p<br>Send To:<br>Email     | revious day's transactions.<br>julie.user@email.com                                                   | Ľ                   |
| Statemen<br>Statem<br>Availab<br>Balance a<br>Check<br>Notifie<br>Alert W<br>Check N<br>1234 | t and Docum<br>nent Available<br>le<br>nd Activity /<br>Presented<br>s you when a<br>//hen:<br>//hen:<br>//d Another | Nent Alerts                     | specific check n                      | umber is pres                  | Send To:<br>julie.user@4<br>sented, based on the p<br>Send To:<br>Email     | revious day's transactions.<br>julie.user@email.com                                                   | Ľ                   |
| Statemen<br>Statem<br>Availab<br>Balance a<br>Check<br>Notifie<br>Alert W<br>Check 1234      | t and Docum<br>nent Available<br>le<br>nd Activity A<br>Presented<br>s you when a<br>//hen:<br>//hen:<br>//dd        | Alerts                          | specific check r                      | umber is pres                  | Send To:<br>julie.user@e<br>sented, based on the p<br>Send To:<br>Senal To: | revious day's transactions.<br>julle.user@email.com                                                   | Ľ                   |

## **Subscribe to Non-account Alerts**

(+)

- 1. Click Administration > Communications > Manage Alerts.
- 2. Click the Non-Account tab.
- 3.
- Click the check box beside each Send To option to which you want the alert sent. The Send To option does not appear if an email or mobile telephone (if applicable) is not defined.
- 5. Click Add.

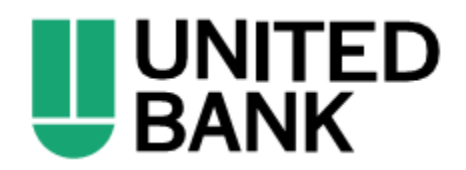

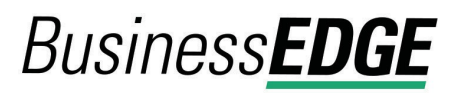

Manage Alerts (Non-Account) Page Sample

| Mail and Alerts                                                                      | Sent Mail                                               | Forms and Documents                                        | Manage Alerts                                      | Contact Us                                                                                        |                         |
|--------------------------------------------------------------------------------------|---------------------------------------------------------|------------------------------------------------------------|----------------------------------------------------|---------------------------------------------------------------------------------------------------|-------------------------|
| Manage Alerts                                                                        | 6                                                       |                                                            |                                                    |                                                                                                   |                         |
| Jse this page to mana<br>alerts. Enabled alerts<br>n <mark>Personal Preferenc</mark> | age the alerts you<br>are always deliver<br><u>es</u> . | receive and how you receiv<br>red to your online banking n | re them. You can add n<br>nailbox. Available desti | ew alerts, change existing alerts, or delete non<br>nations depend upon the contact information y | -mandatory<br>you enter |
| Account Non-Acc                                                                      | count Multiple                                          | Accounts Custom                                            |                                                    |                                                                                                   |                         |
|                                                                                      | ~~~~~~~~~~~~~~~~~~~~~~~~~~~~~~~~~~~~~~                  | A comment                                                  | Send In:                                           |                                                                                                   |                         |
| Available                                                                            |                                                         |                                                            |                                                    |                                                                                                   |                         |
| ACH File Upload                                                                      | Approval Pending                                        | J                                                          |                                                    |                                                                                                   |                         |
| Notifies you when                                                                    | n an uploaded ach                                       | n file has approval pending f                              | for which you are an ap                            | prover.                                                                                           |                         |
|                                                                                      |                                                         |                                                            | Send To:                                           |                                                                                                   |                         |
|                                                                                      |                                                         |                                                            | Email                                              | julie.user@email.com                                                                              |                         |
|                                                                                      |                                                         |                                                            |                                                    |                                                                                                   |                         |
| Add                                                                                  | Cancel                                                  |                                                            |                                                    |                                                                                                   |                         |

### Subscribe to an Alert for Multiple Accounts

- 1. Click Administration > Communications > Manage Alerts.
- 2. Click the Multiple Accounts tab.
- 3. Select an **Alert Type**. The table row expands, showing the alert description and delivery options.
- Click the check box beside each Send To option to which you want the alert sent. The Send To option does not appear if an email or mobile telephone (if applicable) is not defined.
- 5. Click the **View** drop-down and select the account type you want to see in the **Accounts** drop-down.
- 6. Click the **Accounts** drop-down and select all accounts or specific accounts and then click **Add**.

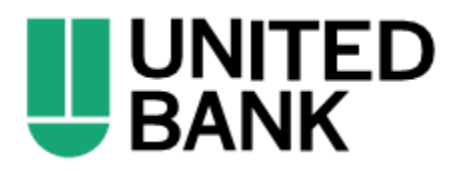

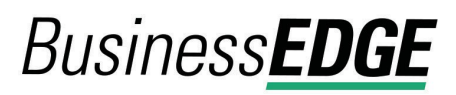

Manage Alerts (Multiple Accounts) Page Sample

| Mail and Alerts                                                                                     | Sent Mail                                                         | Forms and Documents                                             | Manage Alerts                                      | Contact Us                                                                                                    |
|----------------------------------------------------------------------------------------------------|-------------------------------------------------------------------|-----------------------------------------------------------------|----------------------------------------------------|----------------------------------------------------------------------------------------------------|
| Manage Alerts                                                                                       | 5                                                                 |                                                                 |                                                    |                                                                                                    |
| lse this page to man<br>lerts. Enabled alerts<br>Personal Preferenc                                 | age the alerts yo<br>are always deliv<br><u>es</u> .              | ou receive and how you receive<br>ered to your online banking m | e them. You can add ne<br>ailbox. Available destir | ew alerts, change existing alerts, or delete non-mandatory<br>nations depend upon the contact information you enter |
| Account Non-Ac                                                                                      | count Multiple                                                    | e Accounts Custom                                               |                                                    |                                                                                                    |
| Alert Type                                                                                          |                                                                   |                                                                 |                                                    |                                                                                                    |
| ICH Positive Pay                                                                                    | ere is an exceptio                                                | on item for this account that re                                | quires your attention.                             |                                                                                                    |
| Notifies you when the<br>iend To:<br>Email julie.u                                                  | ere is an exceptic<br>user@email.com                              | on item for this account that re                                | equires your attention.                            |                                                                                                    |
| Iotifies you when the<br>send To:<br>Email julie.u                                                  | ere is an exceptio<br>Iser@email.com                              | on item for this account that re                                | equires your attention.                            |                                                                                                    |
| Notifies you when the<br>iend To:<br>Email julie.t<br>View<br>Checking Accounts<br>REGULAR CHECKINI | ere is an exceptio<br>user@email.com<br>G ACCOUNT - Ch            | on item for this account that re                                | quires your attention.                             |                                                                                                    |
| Add                                                                                                 | ere is an exception<br>user@email.com<br>G ACCOUNT - Ch<br>Cancel | on item for this account that re<br>ecking - 770110000 - *8901  | equires your attention.                            |                                                                                                    |

### **Subscribe to Custom Alerts**

- 1. Click Administration > Communications > Manage Alerts.
- 2. Click the **Custom** tab.
- 3. Click the Add New Alert link.
- 4. Type the **Subject** (up to 120 alphanumeric characters).
- 5. Type the **Alert Message** text.
- 6. Select one or more **Send to** options.
- 7. Select a Frequency:

**One time** Sends the alert once on a date in the future.

Weekly Sends the alert on the same day each week. The date provided in the Next Send On field determines the day on which the alert is sent.

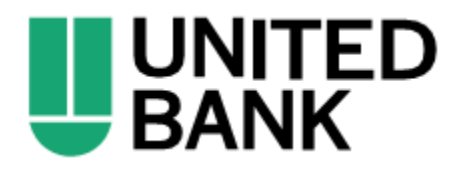

## Business **EDGE**

| Every other week                                         | Sends the alert on the same day every other week. The date provided in the <b>Next Send On</b> field determines the day on which the alert is sent.   |
|----------------------------------------------------------|----------------------------------------------------------------------------------------------------|
| Twice a month -<br>the 15th and last<br>day of the month | Sends the alert on the 15th and last day of the month.                                                                                                |
| Monthly                                                  | Sends the alert on the same date every month. The date provided in the <b>Next Send On</b> field determines the day on which the alert is sent.       |
| Monthly - last day of the month                          | Sends the alert on the last day of each month.                                                                                                    |
| Every three<br>months                                    | Sends the alert on the same day every three months. The date provided in the <b>Next Send On</b> field determines the day on which the alert is sent. |
| Every three<br>months - last day<br>of the month         | Sends the alert on the last day of the month, every three months.                                                                                     |
| Every six months                                         | Sends the alert on same day every six months. The date provided in the <b>Next Send On</b> field determines the day on which the alert is sent.       |
| Every six months<br>- last day of the<br>month           | Sends the alert on the last day of the month, every six months.                                                                                       |
| Yearly                                                   | Sends the alert on the same date every year. The date provided<br>in the <b>Next Send On</b> field determines the day on which the alert<br>is sent.  |
| Custom                                                   | Sends the alert on unique <b>Send On</b> dates. At least one date is required but up to 25 custom dates can be scheduled at one time.                 |

- 8. If applicable, type or select a **Next Send On** date.
- 9. If applicable, type or select an **End On** option:
  - Continue indefinitely

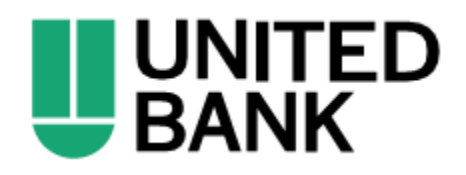

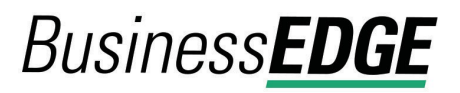

- Continue until this date
- Continue for this many occurrences. Specify when you want to stop receiving the alert based on the number of times it is delivered.
- 10. Click Add Alert.

#### Manage Alerts Page Sample

| Mail and                                               | Alerts Ser                                              | nt Mail Forms a                                   | nd Documents                          | Manage Alerts                                    | Contact Us                                                                                                    |
|--------------------------------------------------------|---------------------------------------------------------|---------------------------------------------------|---------------------------------------|--------------------------------------------------|----------------------------------------------------------------------------------------------------|
| Manage                                                 | Alerts                                                  |                                                   |                                       |                                                  |                                                                                                    |
| lse this pag<br>lerts. Enab<br>n <mark>Personal</mark> | ge to manage the<br>led alerts are alv<br>Preferences . | e alerts you receive an<br>vays delivered to your | d how you receive<br>online banking m | e them. You can add n<br>nailbox. Available dest | ew alerts, change existing alerts, or delete non-mandatory<br>inations depend upon the contact information you enter |
| Account                                                | Non-Account                                             | Multiple Accounts                                 | Custom                                |                                                  |                                                                                                    |
| Add Custo                                              | m Alert                                                 |                                                   |                                       |                                                  |                                                                                                    |
| <sup>Subject</sup><br>Sample                           |                                                         |                                                   |                                       |                                                  |                                                                                                    |
| Alert Message<br>Sample me                             | essage text.                                            |                                                   |                                       | 4                                                |                                                                                                    |
| Send To<br>✓ Bank m<br>✓ julie.us                      | ail inbox<br>er@email.com                               |                                                   |                                       |                                                  |                                                                                                    |
| Frequency<br>Custom                                    |                                                         |                                                   |                                       | *                                                |                                                                                                    |
| Send On                                                |                                                         |                                                   |                                       |                                                  |                                                                                                    |
|                                                        |                                                         |                                                   |                                       |                                                  |                                                                                                    |

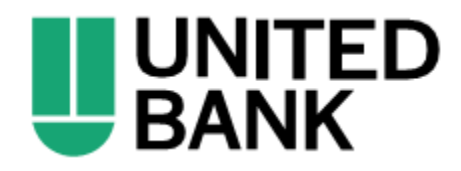